# BeoVision 8 Įrengimo instrukcija

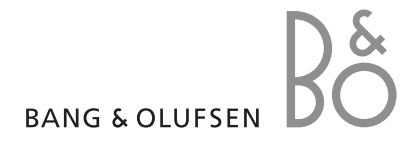

# Įrengimo instrukcijos turinys

Šios įrengimo instrukcijos turinys padalintas į skyrius. Kiekvieno konkretaus skyriaus pradžioje pateikiamas išsamus skyriaus turinys su puslapių nuorodomis. Juodas tekstas nurodo esamą skyrių, tuo tarpu likę skyriai aprašomi bendrai, o jų tekstas yra pilkas.

# Pagrindiniai skyriai:

- Kaip nustatyti kanalus ir pasirinkimus
- Kaip pastatyti televizorių, sujungti lizdus ir jungtis
- Išplėstinis valdymas
- Kaip "Beo4" pultelį pritaikyti savo poreikiams
- Rodyklė

# Meniu apžvalga

Šiame puslapyje esanti iliustracija rodo meniu sistemos turinį. Taip pat nurodoma, kurioje įrengimo instrukcijos vietoje galima rasti daugiau informacijos apie meniu.

| TV SETUPpp. 6TUNINGEDIT CHANNELSADD CHANNELSAUTO TUNINGMANUAL TUNINGFREQUENCYCHANNEL NO.NAMEFINE TUNEDECODERTV SYSTEMSOUNDCONNECTIONSPp. 17AV 1SOURCEIR SOCKETHDMIAV 2SOURCEIR SOCKETHDMIYPbPrAV 3 | SOUND pp. 14<br>VOLUME<br>CENTRE<br>BALANCE<br>BASS<br>TREBLE<br>LOUDNESS<br>POSITION<br>PICTURE pp. 14<br>BRIGHTNESS<br>CONTRAST<br>COLOUR<br>TINT<br>HORIZONTAL SIZE<br>HORIZONTAL SIZE<br>HORIZONTAL POSITION<br>VERTICAL POSITION<br>MENU LANGUAGE p. 6<br>DANSK<br>DEUTSCH<br>ENGLISH<br>ESPANOL<br>FRANCAIS<br>ITALIANO |
|----------------------------------------------------------------------------------------------------|----------------------------------------------------------------------------------------------------|
| IR SOCKET<br>HDMI<br>YPbPr<br>AV 3<br>SOURCE<br>IR SOCKET<br>HDMI<br>VGA                                                                                                    | ENGLISH<br>ESPANOL<br>FRANCAIS<br>ITALIANO<br>NEDERLANDS<br>SVENSKA                                                                                                    |

Televizoriaus ekrano meniu medis. Pilkas meniu punktas reiškia papildomas funkcijas, kurios gali būti arba jų nėra jūsų sistemoje. Pagrindinis meniu iškviečiamas paspaudus "Beo4" pultelio mygtuką MENU. Jei nespausdami mygtuko GO norite tiesiogiai atidaryti meniu, naudokite "Beo4" nuotolinio valdymo pultelio skaičių mygtukus. Čia aprašoma, kaip pirmą kartą nustatyti aparatą ir automatiškai nustatyti visus galimus kanalus. Be to, galite rasti informacijos apie tai, kaip redaguoti nustatytus kanalus ir reguliuoti kitus galimus nustatymus, pvz., vaizdo ir garso nustatymus.

Informacijos apie televizoriaus pastatymą ir papildomos vaizdo įrangos prijungimą ieškokite skyriaus *Kaip pastatyti televizorių, sujungti lizdus ir jungtis* 17 puslapyje.

- Kaip pirmą kartą nustatyti televizorių, 6
- Kaip redaguoti nustatytus kanalus, 8
- Kaip kanalus nustatyti iš naujo arba juos įtraukti, 12
- Kaip reguliuoti vaizdo ir garso nustatymus, 14
- Kaip pasirinkti meniu kalbą, 16

## Kaip pastatyti televizorių, sujungti lizdus ir jungtis, 17

Čia aprašoma, kaip pastatyti televizorių ir kur yra įvairūs prijungimo lizdai. Čia aprašoma, kaip prie televizoriaus prijungti dekoderį, skaitmeninį priedėlį arba vaizdo įrašymo įrenginį ir kaip užregistruoti papildomą įrangą.

# Išplėstinis valdymas, 29

Kaip valdyti prijungtą skaitmeninį priedėlį, iškviesti kompiuterio ekrano vaizdą ir valdyti televizorių nustačius "Option 4".

## Kaip "Beo4"pultelį pritaikyti savo poreikiams, 34

Rodyklė, 36

Čia aprašyta nustatymo procedūra suaktyvinama tik tada, kai televizorius prijungtas prie elektros tinklo ir pirmą kartą įjungtas.

Turite pasirinkti meniu kalbą, užregistruoti visą prijungtą papildomą įrangą ir pradėti automatinį televizoriaus kanalų nustatymą.

# Kaip pasirinkti meniu kalbą

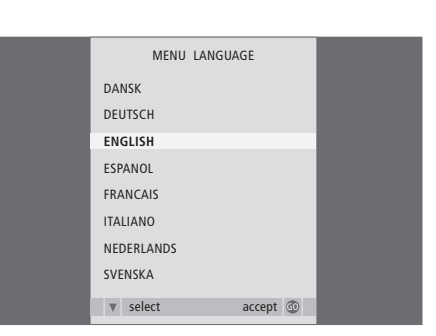

# Pirmą kartą įjungę televizorių turite pasirinkti, kokia kalba bus rodomi visi meniu.

Pasirodo kalbos nustatymo meniu. Jei norėsite meniu kalbą pakeisti vėliau, punktą MENU LANGUAGE rasite meniu TV SETUP.

- Paspaudę TV jjunkite televizorių. Pasirodo kalbos meniu.
- > Paspaudę ▲ arba galėsite judėti tarp rodomų kalbų.
- > Paspaudę GO pasirinkimą išsaugosite.

# Prieš nustatydami automatiškai užregistruokite papildomą įrangą

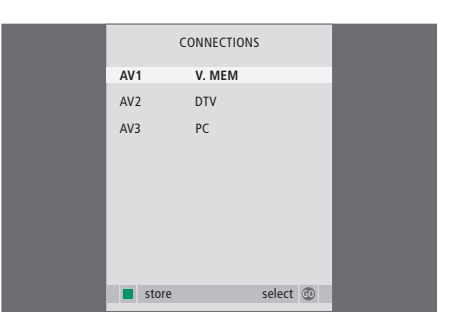

Jūs turite užregistruoti papildomą įrangą, prijungtą prie televizoriaus.

#### Kai pasirodo meniu CONNECTIONS...

- > Paspaudę ▲ arba pereikite į kitas lizdų grupes: AV1, AV2 ir AV3.
- Paspaudę GO prijungtą gaminį galėsite užregistruoti paryškintoje lizdų grupėje.
- > Paspaudę ▲ arba ▼ pereikite į kitus grupės lizdus.
- > Paspaudę ◀ arba ➡r užregistruokite viską, ką prijungėte prie paryškinto lizdo.
- > Paspaudę GO pasirinkite kitą lizdų grupę.
- > Baigę nustatymą, paspauskite žalią mygtuką, kuris išsaugos jūsų pasirinkimus.

# Kaip išsaugoti visus kanalus ir nustatymus

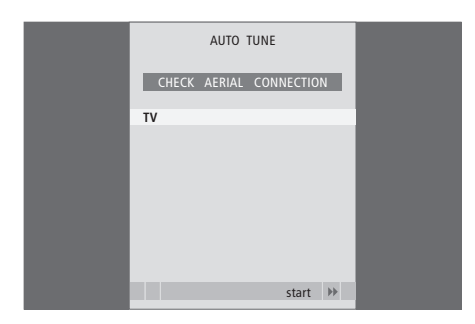

Atlikus pasirinkimus, ekrane automatiškai pasirodys kanalų nustatymo meniu.

Pasirodžius automatinio nustatymo meniu, pasirodo raginimas CHECK AERIAL CONNECTION, kuris primena, kad reikia patikrinti, ar tinkamai prijungta televizoriaus antena.

 > Norėdami pradėti automatinį nustatymą paspauskite GO. Televizorius nustato visus galimus kanalus.

# Kaip redaguoti nustatytus kanalus

Jei automatinis kanalų nustatymas kanalus išsaugojo naudodamas ne tuos kanalų numerius, kurių jūs norėtumėte, arba automatiškai nepavadino visų išsaugotų kanalų, galite pakeisti kanalų pasirodymo tvarką ir juos pavadinti taip, kaip norite.

Jei nustatytiems kanalams reikia papildomo redagavimo, pvz., dažnio derinimo, naudokite meniu MANUAL TUNING.

## Kaip perkelti arba ištrinti nustatytus kanalus

Bet kuriuo metu galite perkelti arba ištrinti nustatytus televizoriaus kanalus, kurių nenorite.

#### Norėdami perkelti kanalus...

- > Paspaudę TV įjunkite televizorių.
- > Paspaudę MENU iškvieskite meniu TV SETUP. TUNING jau paryškinta.
- Paspaudę GO iškvieskite meniu TUNING.
   EDIT CHANNELS jau paryškinta.
- > Paspaudę GO iškvieskite meniu EDIT CHANNELS.
- Norėdami perkelti kanalą, vieną kartą paspauskite . Kanalas iš sąrašo jau perkeltas.
- Paspauskite 4, jei kanalą norite grąžinti į sąrašą arba sukeisti jį vietomis su kanalu, kuris užima pageidaujamą kanalo numerį.
- > Dabar perkelkite vietomis sukeistą kanalą į tuščią kanalo numerį arba jau užimtą numerį ir kartokite procedūrą.
- > Perkėlę atitinkamus kanalus paspauskite STOP ir pereikite visus meniu arba paspauskite EXIT ir taip išeikite iš visų meniu.

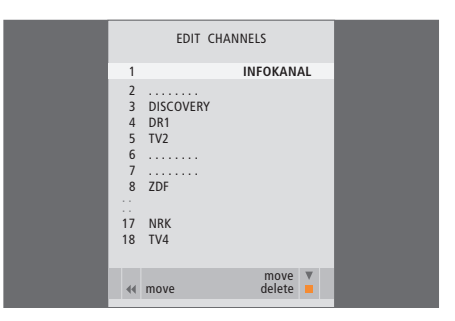

## Kaip pavadinti nustatytus kanalus

#### Norėdami ištrinti kanalus...

- > Paspauskite TV, kad įjungtumėte televizorių.
- Paspaudę MENU iškvieskite meniu TV SETUP. TUNING jau parvškinta.
- > Paspaudę GO iškvieskite meniu TUNING. EDIT CHANNELS jau paryškinta.
- > Paspaudę GO iškvieskite meniu EDIT CHANNELS.
- > Paspaudę ▶ iš sąrašo perkelkite kanalus.
- Norėdami ištrinti kanalą paspauskite geltoną mygtuką – kanalas bus rodomas raudonai.
- > Norėdami galutinai ištrinti kanalą, dar kartą paspauskite geltoną mygtuką, norėdami kanalą perkelti atgal į sarašą, du kartus paspauskite
- > Ištrynę atitinkamus kanalus paspauskite EXIT ir išeikite iš visų meniu.

#### Meniu EDIT CHANNELS leidžia patiems pavadinti visus kanalus.

#### Norėdami pavadinti kanalus...

- > Paspaudę TV įjunkite televizorių.
- > Paspaudę MENU iškvieskite meniu TV SETUP. TUNING jau paryškinta.
- Paspaudę GO iškvieskite meniu TUNING.
   EDIT CHANNELS jau paryškinta.
- > Paspaudę GO iškvieskite meniu EDIT CHANNELS.
- Paspaudę žalią mygtuką galėsite pasirinkti kanalą. Taip suaktyvinamas pavadinimo meniu.
- > Norėdami pereiti prie kito simbolio, paspauskite
   > Naudokite ▲ ir ➡ arba ◀ ir ➡ norėdami įvesti arba redaguoti visus pasirinkto pavadinimo simbolius.
- > Paspaudę GO išsaugosite pavadinimą.
- > Jei reikia, kartokite procedūrą ir pavadinkite kitus kanalų numerius.
- > Pavadinę atitinkamus kanalus paspauskite GO , kad suredaguotas sąrašas būtų priimtas, arba paspauskite EXIT ir išeikite iš visų meniu.

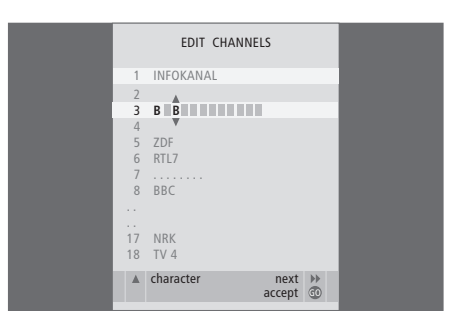

#### Kaip reguliuoti nustatytus televizoriaus kanalus – neautomatinis nustatymas

TV kanalams galima priskirti kanalų numerius. Galima paderinti kanalo dažnį, patikrinti, ar kanalas koduotas ir skirtingiems kanalams nustatyti atitinkamus garso tipus.

- > Paspaudę TV įjunkite televizorių.
- > Paspaudę MENU iškvieskite meniu TV SETUP. TUNING jau paryškinta.
- > Paspaudę GO iškvieskite meniu TUNING ir paspauskite ▼, kuris paryškins MANUAL TUNING.
- > Paspaudę GO iškvieskite meniu MANUAL TUNING.
- > Paspaudę ◀ arba ▶ peržiūrėkite kiekvieno punkto nustatymus.
- > Baigę redaguoti paspauskite GO ir išsaugokite sureguliuotus kanalus.
- > Paspaudus EXIT, bus uždaryti visi meniu.

Jei meniu pasirodo punktas TV SYSTEM, prieš pradėdami nustatyti kanalus patikrinkite, ar rodoma tinkama transliavimo sistema. Galimos šios pasirinktys:

PAL B/G SECAM B/G PAL I SECAM L PAL D/K SECAM D/K

Jei kanalas transliuojamas dviem kalbomis ir norėsite žiūrėti jį skirtingomis kalbomis, galite įrašyti kanalą du kartus, kiekvieną kartą kita kalba.

Net jei išsaugojote garso/kalbos tipą, žiūrint televizijos kanalą šiuos tipus galima perjungti. Daugiau informacijos ieškokite instrukcijos skyriuje "Kaip reguliuoti garso ir vaizdo formatą", esančiame 8 puslapyje.

| MANUAL      | TUNING          |
|-------------|-----------------|
| FREQUENCY   | 217             |
| CHANNEL NO. | 7               |
| NAME        | DR1             |
| FINE TUNE   | 0               |
| DECODER     | OFF             |
| TV SYSTEM   | B/G             |
| SOUND       | STEREO          |
|             |                 |
|             | search<br>store |
|             |                 |

# Kaip kanalus nustatyti iš naujo arba juos įtraukti

Televizorius gali pats surasti televizijos kanalus.

Galima nustatyti iki 99 skirtingų televizijos kanalų ir kiekvienam kanalui suteikti atskirą pavadinimą.

Galite nustatyti naujus kanalus, pavyzdžiui, jei perkeliate arba iš naujo nustatote prieš tai ištrintus kanalus.

Nustatant kanalus per ADD CHANNEL meniu, anksčiau nustatyti kanalai lieka nepakeisti. Tai leidžia išsaugoti kanalų pavadinimus, jų tvarką kanalų sąraše ir įvairius specialius įrašytus šių kanalų nustatymus, pvz., dekoderį arba transliavimo sistemos nustatymus.

## Kaip nustatyti iš naujo naudojant automatinį nustatymą

Leisdami televizoriui visus kanalus nustatyti automatiškai, visus televizoriaus kanalus galite nustatyti iš naujo.

- > Paspaudę TV įjunkite televizorių.
- > Paspaudę MENU iškvieskite meniu TV SETUP. TUNING jau paryškinta.
- > Paspaudę GO iškvieskite meniu TUNING ir paspauskite ▼, kuris paryškins AUTO TUNING.
- > Paspaudę GO iškvieskite meniu AUTO TUNING.
- > Norėdami pradėti automatinį nustatymą paspauskite ▶.
- > Baigus automatinį nustatymą pasirodo meniu EDIT CHANNELS. Tada galite pakeisti kanalų tvarką, juos ištrinti arba pervardyti.

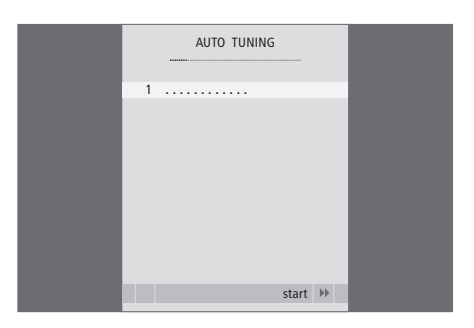

Pastaba: jei iš naujo nustatote visus televizoriaus kanalus, išnyks visi padaryti kanalų nustatymai!

# Kaip įtraukti naujų kanalų

Galite įtraukti naują kanalą arba atnaujinti nustatytą kanalą, kurį, pavyzdžiui, perkėlė transliuotojas.

- > Paspaudę TV įjunkite televizorių.
- > Paspaudę MENU iškvieskite meniu TV SETUP. TUNING jau paryškinta.
- > Paspaudę GO iškvieskite meniu TUNING ir paspauskite 
  , kuris paryškins ADD CHANNEL.
- > Paspaudę GO iškvieskite meniu ADD CHANNEL.
- > Norėdami pradėti paspauskite . Radus nauji kanalai įtraukiami automatiškai.
- > Baigus nustatymą ir įtraukus naujų kanalų, pasirodo meniu EDIT CHANNELS. Tada galite pakeisti kanalų tvarką, juos ištrinti arba pervardyti. Žymeklis paryškina pirmą naują kanalą iš tų, kurie ką tik buvo įtraukti į sąrašą.

Pastaba: jei kanalas išsaugotas kaip kanalas Nr. 99, ADD CHANNELS funkcijos suaktyvinti negalite.

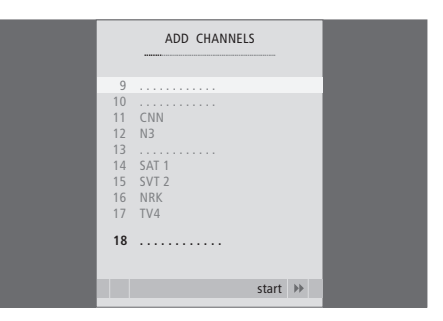

Gamykloje nustatytos neutralios vaizdo ir garso parametrų vertės, kurios tinka daugeliu žiūrėjimo ir klausymosi sąlygų. Tačiau, jei norite, šiuos nustatymus galite pareguliuoti.

Kaip reguliuoti ryškumą, spalvas ir kontrastą. Į garso nustatymus įtraukiami garsumo, žemų ir aukštų dažnių nustatymai.

Vaizdo ir garso nustatymus galima išsaugoti laikinai – iki televizoriaus išjungimo – arba visam laikui.

Daugiau informacijos apie tai, kaip pakeisti vaizdo formatą, ieškokite 9 instrukcijos puslapyje.

# Kaip pakeisti ryškumą, spalvą arba kontrastą

Vaizdo nustatymai reguliuojami meniu PICTURE. Laikinieji nustatymai atšaukiami išjungus televizorių.

- > Paspaudę TV įjunkite televizorių.
- > Paspaudę GO iškvieskite meniu PICTURE.
- > Paspaudę ▲ arba ▼ pasirinkite reikiamus meniu punktus.
- > Paspaudę ◀ arba ▶ reguliuokite vertes.
- Paspaudę EXIT išsaugokite nustatymus, kurie galios, kol išjungsite televizorių arba...
- ...paspaudę GO išsaugosite savo nustatymus visam laikui.

Norėdami laikinai pašalinti vaizdą iš ekrano, kelis kartus paspauskite LIST, kuris "Beo4" parodys P.MUTE, ir tada paspauskite GO. Norėdami vaizdą grąžinti, paspauskite bet kurį šaltinio mygtuką, pvz., TV.

| PICTURE        |         |  |
|----------------|---------|--|
| BRIGHTNESS     |         |  |
| CONTRAST       |         |  |
| COLOUR         |         |  |
| TINT           |         |  |
| HOR. SIZE      |         |  |
| HOR. POSITION  |         |  |
| VERT. POSITION |         |  |
|                |         |  |
|                | store 💿 |  |

#### **PICTURE** meniu

BRIGHTNESS ... reguliuoja vaizdo ryškumą. CONTRAST ... reguliuoja vaizdo kontrastą. COLOUR ... reguliuoja vaizdo spalvų intensyvumą. Jei šaltinis, pvz., kompiuteris, prijungtas prie VGA lizdo, pasirodo tokios pasirinktys...

- HOR. SIZE ... reguliuoja vaizdo plotį.
- HOR. POSITION ... reguliuoja vaizdo vietą horizontaliai.
- VERT. POSITION ... reguliuoja vaizdo vietą vertikaliai.

Galima reguliuoti ir kitų prietaisų, kuriuose naudojamas NTSC signalas, parametrą – Tint (atspalvis).

### Kaip pakeisti garso stiprumą, žemus ir aukštus dažnius

Garso nustatymus reguliuokite meniu SOUND SETUP. Laikinieji nustatymai atšaukiami išjungus televizorių.

- > Paspaudę TV įjunkite televizorių.
- > Paspaudę GO iškvieskite meniu SOUND.
- > Paspaudę arba reguliuokite vertes arba pasirinkite nustatymą.
- > Paspaudę EXIT išsaugokite nustatymus, kurie galios, kol išjungsite televizorių arba …
- » ... paspaudę GO išsaugokite savo nustatymus visam laikui.

#### SOUND SETUP/SOUND ADJUSTMENT meniu ...

- VOLUME ... reguliuoja garsumo lygį, kurį televizorius naudoja jį jiungus.
- (CENTRE) ... galimas tik jei prie televizoriaus prijungėte išorinius garsiakalbius. Reguliuoja
- garsą tarp išorinių ir vidinių garsiakalbių. BALANCE ... reguliuoja garsiakalbiu balansa.
- BASS ... reguliuoja žemų dažnių lygi.
- TREBLE ... reguliuoja aukštų dažnių lygį.
- LOUDNESS ... garsumo funkcija kompensuoja žmogaus ausies aukštų ir žemų dažnių jautrumo trūkumą. Esant žemam garso lygiui, šie dažniai padidinami, kad muzika skambėtų dinamiškiau. Garsumo funkcija gali būti įjungta arba išjungta (ON arba OFF).
- POSITION ... televizorių pastačius į kampą arba arti sienos, žemi dažniai sustiprėja, palyginti su žemais dažniais, skleidžiamais laisviau pastatyto televizoriaus. Norėdami pašalinti per didelį žemų dažnių stiprinimą, pasirinkite tinkamą POSITION nustatymą. Jei televizorius pastatytas kampe arba prie sienos, pasirinkite POSITION 2; jei televizorius pastatytas toliau nuo sienos, pasirinkite POSITION 1.

|          | SOUND   |
|----------|---------|
| VOLUME   |         |
| CENTRE   |         |
| BALANCE  | ·····   |
| BASS     |         |
| TREBLE   |         |
| LOUDNESS | OFF     |
| POSITION | 1       |
|          |         |
|          | store 💿 |
|          |         |

# Kaip pasirinkti meniu kalbą

Meniu kalba, kurią pasirinkote pirmą kartą nustatydami televizorių, gali būti bet kada pakeista.

Pasirinkus meniu kalbą, ta kalba rodomi visi meniu ir ekrano pranešimai. Meniu TV SETUP galite pasirinkti ekrano meniu kalbą. Pereinant iš vienos kalbos į kitą, keičiasi ekrano tekstas.

- > Paspaudę TV įjunkite televizorių.
- > Paspaudę GO iškvieskite meniu MENU LANGUAGE.
- > Pasirinksite paspaudę GO.
- > Paspaudę STOP pereisite į ankstesnius meniu, o paspaudę EXIT iš visų meniu išeisite.

| MEN        | J LANGUA | AGE    |    |
|------------|----------|--------|----|
| DANSK      |          |        |    |
| DEUTSCH    |          |        |    |
| ENGLISH    |          |        |    |
| ESPANOL    |          |        |    |
| FRANCAIS   |          |        |    |
| ITALIANO   |          |        |    |
| NEDERLANDS |          |        |    |
| SVENSKA    |          |        |    |
| ▼ select   |          | accept | 60 |

# Kaip pastatyti televizorių, sujungti lizdus ir jungtis

Šiame skyriuje sužinosite, kaip televizorių pastatyti ir jį įjungti. Skyriuje pateikiama ir lizdų skydelių apžvalga.

Įrengiant televizorių rekomenduojame laikytis toliau aprašytos procedūros:

- Televizorių išpakuokite;
- Pasirinkite televizoriui tinkamą aplinką;
- Pritvirtinkite televizorių prie pasirinkto stovo ar laikiklio;
- Televizorių padėkite į vietą;
- Sujunkite laidus, papildomą įrangą ir garsiakalbius.

Išsamiau procedūra aprašyta kituose puslapiuose.

# Kaip nustatyti kanalus ir pasirinkimus, 5

Čia aprašoma, kaip pirmą kartą nustatyti televizorių ir kanalus. Šiame skyriuje taip pat aprašoma, kaip nustatyti vaizdo ir garso parametrus.

# Kaip pastatyti televizorių, sujungti lizdus ir jungtis, 17

- Kaip nustatyti televizorių, 18
- Kamera ir ausinių lizdai, 20
- Lizdų skydelis, 21
- Kaip prijungti papildomą įrangą, 22
- Kaip užregistruoti papildomą vaizdo įrangą, 26

## Išplėstinis valdymas, 29

Kaip valdyti prijungtą skaitmeninį priedėlį, iškviesti kompiuterio ekrano vaizdą ir valdyti televizorių nustačius "Option 4".

# Kaip "Beo4"pultelį pritaikyti savo poreikiams, 34

Rodyklė, 36

# Kaip nustatyti televizorių

Daugiau informacijos apie tai, kaip televizoriaus galinėje dalyje pritvirtinti ir nutiesti laidus, ieškokite šiame puslapyje.

Daugiau informacijos apie lizdų skydelį ieškokite 21 puslapyje.

## Kaip elgtis su televizoriumi

Nestatykite televizoriaus tiesioginėje saulės arba dirbtinėje šviesoje, pvz., prožektoriaus šviesoje, nes gali sumažėti nuotolinio valdymo pultelio jautrumas. Jei ekranas perkaitinamas, vaizde gali pasirodyti juodi taškeliai. Televizoriui atvėsus iki įprastos temperatūros, šie taškeliai išnyksta.

Kad išvengtumėte sužeidimų, naudokite tik "Bang & Olufsen" patvirtintus stovus arba sieninius laikiklius!

Įsitikinkite, ar televizorius nustatytas, pastatytas ir sujungtas laikantis šių instrukcijų.

Televizorius skirtas naudoti tik patalpose, sausoje buitinėje aplinkoje. Naudokite 10–40°C (50–105°F) temperatūroje.

Ant televizoriaus nedėkite jokių daiktų.

Televizorių visada laikykite ant tvirto, stabilaus paviršiaus.

Nebandykite televizoriaus ardyti. Tokius darbus gali atlikti tik techninės priežiūros tarnybos specialistai.

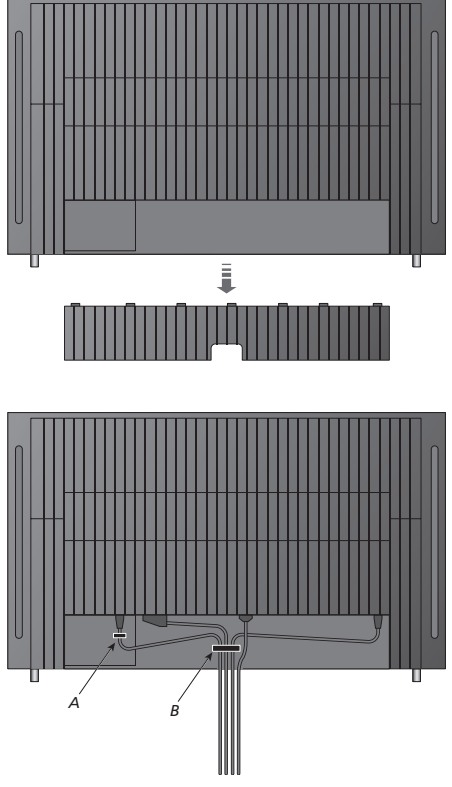

SVARBU! Dėl saugos maitinimo laidas turi būti pritvirtintas prie laido juostelės (A). Visi laidai turi būti išvesti per laido juostelę (B). Tačiau jei nustatant naudojama VGA jungtis, VGA laido tvirtinti prie laido juostelės (B) nereikia. Norėdami VGA kištuką pritvirtinti prie lizdo panaudokite du varžtelius.

## Antenos ir maitinimo jungtys

Nustatę patį televizorių, paprasčiausiai prie televizoriaus lizdo, pažymėto AERIAL, prijunkite televizoriaus anteną.

Jei ruošiatės prie televizoriaus prijungti garsiakalbius arba kitą įrangą, į tinklą jo dar nejunkite!

Jei pažeisite pateiktą maitinimo laidą, tai gali pakenkti televizoriaus vaizdo kokybei!

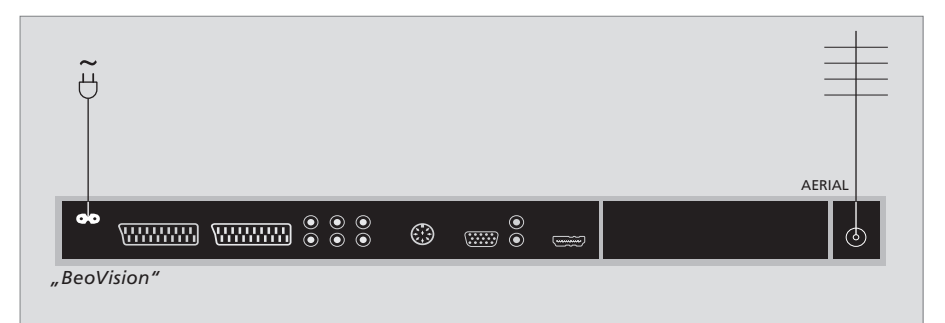

Kai prijungimas užbaigtas, o kabeliai pritvirtinti, kaip nurodyta ankstesniame puslapyje, televizorių įjunkite į elektros tinklą. Įsižiebia maža raudona lemputė. Sistema dabar veikia budėjimo režimu ir yra paruošta naudoti. Jei televizorius nusistatė pats, dabar galite nustatyti kanalus taip, kaip parodyta skyriaus *Kaip pirmą kartą nustatyti televizorių* 6 puslapyje.

Kai televizorius nenaudojamas, jis paliekamas veikti budėjimo režimu. Todėl, kad galėtumėte jį valdyti nuotolinio valdymo pulteliu, svarbu televizoriaus neatjungti nuo elektros tinklo. Televizorių visiškai išjungti galima tik ištraukus kištuką iš elektros lizdo. Sujungę visas jungtis ir pritvirtinę laidus, vėl uždėkite laidų dangtelį.

# Kamera ir ausinių lizdai

Galite prijungti ausines ir klausytis programos arba galite prijungti vaizdo kamerą ir per televizorių žiūrėti ja nufilmuotą medžiagą. Jei prijungėte vaizdo magnetofoną, galite perrašyti vaizdo kameroje esančius įrašus į vaizdajuostę.

## Lizdai, skirti laikinosioms jungtims

#### PHONES

Į lizdą, pažymėtą PHONES, galima įjungti stereofonines ausines. Televizoriaus garsiakalbių ir ausinių garsumą bus galima reguliuoti. Garso išjungimas paveiks tik televizoriaus garsiakalbius.

#### Šie lizdai skirti vaizdo kamerai prijungti: R – L

Garso kanalui prijungti (atitinkamai dešinysis ir kairysis garso kanalai).

#### VIDEO

Vaizdo signalui.

#### Kaip per televizorių žiūrėti skaitmenines nuotraukas

Norėdami peržiūrėti vaizdo kamera padarytas nuotraukas, prijunkite kamerą ir įjunkite televizorių. Televizorius automatiškai užregistruoja signalą ir nuotraukas galite matyti ekrane.

#### Jei signalas iš vaizdo kameros yra išjungtas...

> Kelis kartus paspaudę LIST "Beo4" ekrane suraskite CAMERA\* ir paspauskite GO.

\*Kad "Beo4" pultelyje būtų rodoma CAMERA, šios funkcijos turi būti įtrauktos į "Beo4" funkcijų sąrašą. Daugiau informacijos pateikta skyriuje "Kaip "Beo4" pultelį pritaikyti savo poreikiams", 32 puslapyje.

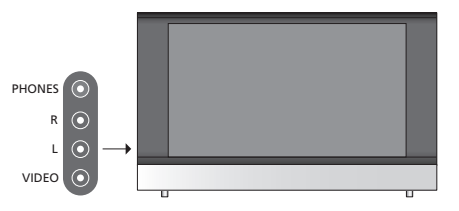

#### Žiūrėti ir perrašyti iš kameros

Jei prijungėte vaizdo įrašymo įrenginį ir vaizdo kamerą prie televizoriaus, galite perrašyti vaizdo kameroje esančius įrašus į vaizdajuostę.

#### Norėdami perrašyti iš vaizdo kameros...

- > Prijunkite vaizdo kamerą ir paleiskite joje nufilmuotos medžiagos peržiūrą. Televizorius automatiškai užregistruoja signalą ir nuotraukas galite matyti televizoriaus ekrane.
- Paspauskite RECORD du kartus ir bus pradėta perrašyti.

Jei perrašymo iš vaizdo kameros metu pasirinksite kitą šaltinį arba išjungsite televizorių, įrašas bus sugadintas. Įrašinėjant televizijos kanalų žiūrėti negalima.

# Lizdų skydelis

Jūsų televizoriaus lizdų skydelis leidžia prijungti signalų įvesties laidus ir įvairią papildomą įrangą, pvz., vaizdo arba DVD įrašymo įrenginį.

AV lizdai yra pirminiai papildomos įrangos prijungimo lizdai. Visa šiuose lizduose prijungta įranga turi būti užregistruota meniu CONNECTIONS. Daugiau informacijos ieškokite skyriaus *Kaip pirmą kartą nustatyti televizorių* 6 puslapyje.

# $\begin{array}{c} \bullet \bullet \\ \sim \end{array} \end{array} \begin{array}{c} \bullet \bullet \\ \bullet \\ \sim \end{array} \begin{array}{c} \bullet \bullet \\ \bullet \\ \bullet \end{array} \begin{array}{c} \bullet \\ \bullet \\ \bullet \end{array} \begin{array}{c} \bullet \\ \bullet \\ \bullet \end{array} \end{array}$

# $\odot$

#### ~

Elektros tinklo jungtys.

#### AV 1

21 kontakto lizdas, į kurį jungiamas DVD, dekoderis, skaitmeninis priedėlis arba kitas vaizdo įrašymo įrenginys. Galite prijungti ir kitų tipų papildomos įrangos.

#### AV 2 / Y – Pb – Pr

21 kontakto lizdas, skirtas kito įrenginio AV jungčiai, pvz., skaitmeniniam priedėliui, DVD grotuvui arba žaidimų konsolei.

### AV3

R – L: Kairiosios ir dešiniosios linijos signalas (garsas). VIDEO: Vaizdo signalas.

#### AV3 – VGA

VGA ryšys, kuriuo iš išorinio kompiuterio gaunamos analoginės iliustracijos. Palaiko šias ekrano skyras: 60 Hz; 640 × 480, 800 × 600, 848 × 480, 1024 × 576, 1024 × 768, 1280 × 720, 1360 × 768.

#### POWER LINK

Naudojamas išoriniams "Bang & Olufsen" garsiakalbiams prijungti. Jei prijungti garsiakalbiai turi tik vieną "Power Link" lizdą, prijunkite "Power Link" paskirstytuvą.

#### C1 – C2

IR valdymo pultelio signalams, nukreiptiems į išorinę įrangą, prijungtą prie AV lizdų.

#### HDMI

(Didelės raiškos daugialypės terpės sąsaja) naudojama jungiant prie AV lizdo. HDMI vaizdo šaltinio arba kompiuterio jungtims.

#### AERIAL

Antenos įvesties lizdas, į kurį jungiama išorinė antena arba kabelinės televizijos laidas.

Šiame skyriuje aprašoma, kaip prie televizoriaus prijungti papildoma jranga.

Galite prijungti kompiuterį ir televizorių naudoti kaip monitorių.

Dekoderis prie televizoriaus gali būti prijungtas per vieną iš 21 kontakto AV lizdų.

Skaitmeninį priedėlį galima prijungti prie bet kurio AV lizdo.

Nepamirškite visus prijungtus prietaisus užregistruoti meniu CONNECTIONS. Daugiau informacijos ieškokite skyriaus Kaip užregistruoti papildomą vaizdo įrangą 26 puslapyje.

# Kaip prijungti kompiuterį

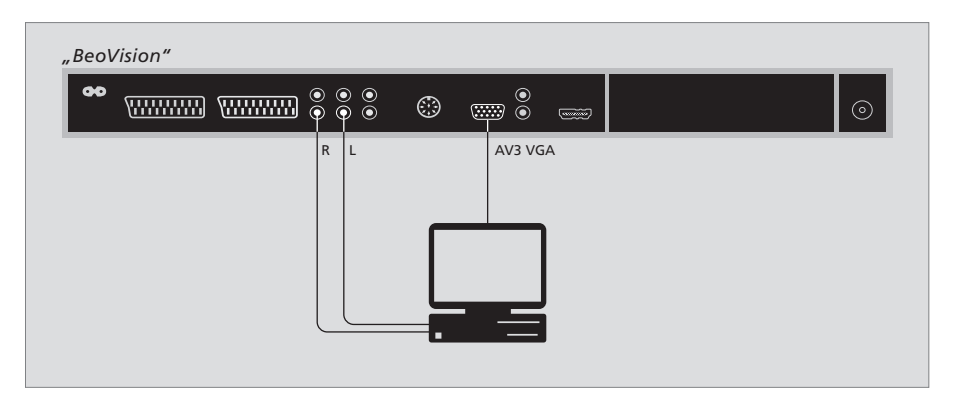

Iš elektros tinklo išjunkite televizorių, kompiuterį *ir visą prie kompiuterio prijungtą įrangą*.

Naudodami atitinkamą laido tipą, vieną jo galą prijunkite prie kompiuterio VGA išvesties lizdo, o kitą galą prijunkite prie televizoriaus VGA lizdo.

Norėdami televizoriaus garsiakalbiuose girdėti garsą iš kompiuterio, naudokite atitinkamą laidą ir kompiuterio garso išvestį prijunkite prie televizoriaus R – L lizdų.

Prie elektros tinklo iš naujo prijunkite televizorių, kompiuterį ir visą prie kompiuterio prijungtą įrangą. SVARBU! Jei prie televizoriaus norite prijungti kompiuterį ir televizorių naudoti kaip monitorių, patikrinkite, ar televizorius, kompiuteris ir visa prie kompiuterio prijungta įranga prieš kartu sujungiant televizorių ir kompiuterį buvo išjungta iš elektros tinklo.

Be to, kompiuteris turi būti jungiamas į įžemintą elektros lizdą, kaip nurodyta kompiuterio nustatymo instrukcijoje.

# Kaip prijungti dekoderį

| "Beo | Vision" |                                                                                                    |     |        |  |         |
|------|---------|----------------------------------------------------------------------------------------------------|-----|--------|--|---------|
| ••   |         | $\begin{array}{c} \bullet & \bullet \\ \bullet & \bullet \\ \bullet & \bullet \end{array} \\ \bullet \end{array}$ | ٢   | ©<br>© |  | $\odot$ |
|      | AV1     |                                                                                                    |     |        |  |         |
|      |         |                                                                                                    |     |        |  |         |
|      |         |                                                                                                    | Dek | oderis |  |         |
|      |         | <br>                                                                                                    |     |        |  |         |
|      |         |                                                                                                    |     |        |  |         |

# Prieš prijungdami išorinius prietaisus,

- išjunkite visų sujungiamų sistemų maitinimą.
   Išorinės antenos laidą prijunkite prie televizoriaus lizdo AERIAL.
- > Dekoderį prijunkite prie vieno iš televizoriaus lizdų skydelio 21 kontakto AV lizdo.

Jei norite prijungti RF dekoderį, išorinės antenos laidą prijunkite prie dekoderio įvesties lizdo ir signalą arba laidą perduokite į televizoriaus antenos lizdą (jis pavadintas AERIAL).

#### Kaip aptikti nustatytus kanalus ir dekoderį

Dažniausiai prijungtas dekoderis automatiškai užregistruojamas nustatymo metu. Dekoderis turėtų automatiškai aptikti kanalus, kuriuos reikia dekoduoti. Tačiau jei taip neįvyksta, tokio kanalo nustatymą reguliuokite meniu MANUAL TUNING. Daugiau informacijos ieškokite dalies *Kaip reguliuoti nustatytus televizoriaus kanalus* skyriaus *Kaip redaguoti nustatytus kanalus* 10 puslapyje.

## Kaip prijungti skaitmeninį priedėlį

Prieš prijungdami išorinius prietaisus , išjunkite visų sujungiamų sistemų maitinimą.

- > Vieną 21 kontakto kištuko laido galą prijunkite prie skaitmeninio priedėlio.
- > Nuveskite laidą iki galinėje televizoriaus dalyje esančio AV lizdo.
- > Prie televizoriaus C1 arba C2 lizdo prijunkite IR siųstuvą.
- > Jei jūsų skaitmeninis priedėlis teikia HDMI vaizdo signalą, skaitmeninį priedėlį prijunkite ir prie HDMI lizdo.
- > Pritvirtinkite IR siųstuvą prie skaitmeninio priedėlio IR imtuvo.

Kad galėtumėte naudotis skaitmeninio priedėlio nuotolinio valdymo pulteliu, IR imtuvo visiškai neuždenkite.

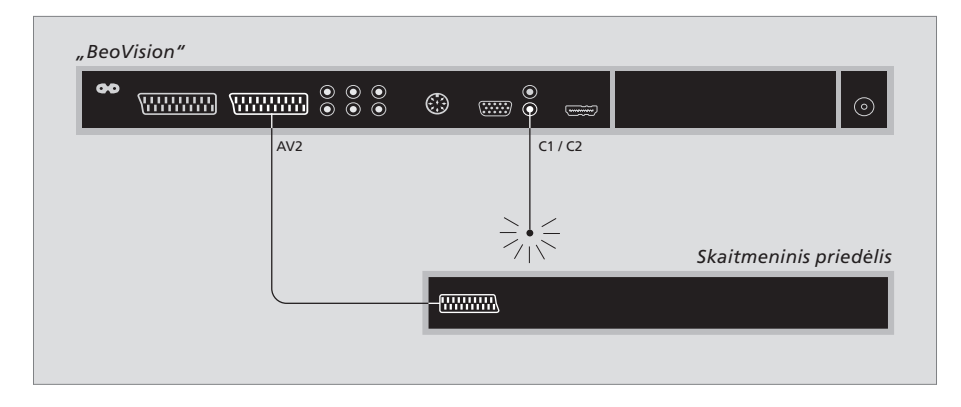

#### Automatinis budėjimo režimas...

Užregistravę skaitmeninį priedėlį meniu CONNECTIONS, galite nustatyti, kada skaitmeninis priedėlis automatiškai persijungs į budėjimo režimą AUTO STANDBY. Tai reiškia, kad galima pasirinkti, ar prijungtas skaitmeninis priedėlis turi automatiškai persijungti į budėjimo režimą.

#### Galimos pasirinktys:

- AFTER 0 MIN... skaitmeninis priedėlis persijungia į budėjimo režimą iš karto, kai pasirenkate kitą šaltinį.
- AFTER 30 MIN... skaitmeninis priedėlis persijungia į budėjimo režimą praėjus 30 minučių po kito šaltinio pasirinkimo\*.
- AT TV STANDBY... skaitmeninis priedėlis persijungia į budėjimo režimą tuo pačiu metu, kai ir televizorius perjungiamas į budėjimo režimą.

NEVER... skaitmeninis priedėlis niekada automatiškai nepersijungia į budėjimo režimą.

FOLLOW TV... skaitmeninis priedėlis įsijungia, kai įjungiate televizorių, o į budėjimo režimą persijungia, kai įjungiate televizoriaus budėjimo režimą. Skaitmeninis priedėlis turi būti nustatytas pagal prie jo pridėtą dokumentaciją.

\*Jei televizorių perjungsite į budėjimo režimą dar nepraėjus 30 minučių, skaitmeninis priedėlis taip pat persijungs į budėjimo režimą.

# Vaizdo įrašymo įrenginio prijungimas

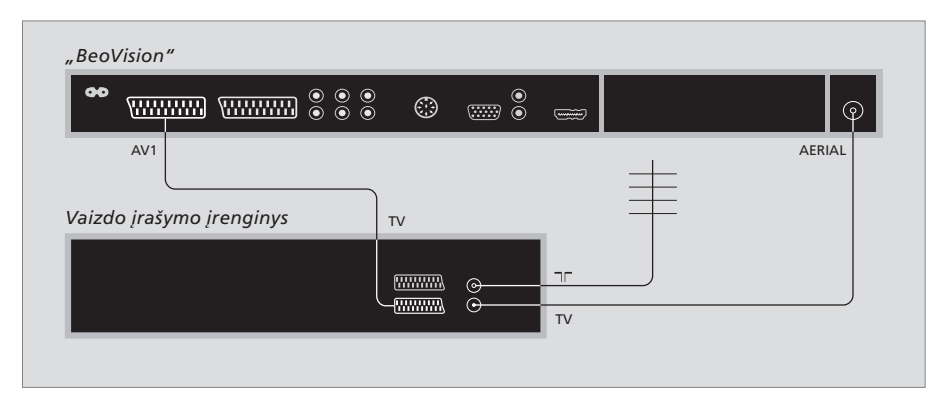

Prieš prijungdami išorinius prietaisus, išjunkite visų sujungiamų sistemų maitinimą.

- > Vieną 21 kontakto kištuko AV laido galą prijunkite prie galinės įrašymo įrenginio dalies AV lizdo.
- > Nuveskite laidą iki galinėje televizoriaus dalyje esančio AV lizdo.

#### Antenos jungtis

Naudokite išorinę antenos jungtį (arba kabelinės televizijos tinklo ryšį) ir antenos laidą, pateikiamą su vaizdo įrašymo įrenginiu.

- > Laidą iš išorinės antenos prijunkite prie signalo įvesties lizdo, pažymėto ¬¬, kuris yra įrašymo įrenginio galiniame skydelyje.
- > Naudodami antenos laidą, pateikiamą su įrašymo įrenginiu, antenos signalą nukreipkite į televizorių.
- > Vieną galą įjunkite į įrašymo įrenginio lizdą TV, o kitą galą įjunkite į televizoriaus lizdų skydelio antenos lizdą AERIAL.

#### Vaizdo įrašymo įrenginys

Jei prie televizoriaus prijungiate vaizdo įrašymo įrenginį, kai prie televizoriaus prijungtas dekoderis, tiesiogiai įrašyti galite tik dekoduotus kanalus. Norėdami pradėti dekoduoto kanalo įrašymą, paspauskite "Beo4" pultelio mygtuką RECORD. Nepamirškite, kad įrašymo metu negalite pakeisti į kitą dekoduotą kanalą. Jei pakeisite į kitą kanalą, įrašymo įrenginys pradės naujai pasirinkto kanalo jrašymą.

# Papildomos vaizdo įrangos registravimas

Jei prie televizoriaus prijungėte papildomą vaizdo įrangą, šią įrangą turite užregistruoti meniu CONNECTIONS.

Sistemą nustatant pirmą kartą, ekrane automatiškai pasirodo CONNECTIONS meniu, kad galėtumėte užregistruoti prie televizoriaus prijungtą įrangą. Jei nuolatinę įrangą prijungėte vėliau, ją turite užregistruoti meniu CONNECTIONS.

Daugiau informacijos apie tai, kur ir kaip prijungti papildomą įrangą, ieškokite prieš tai buvusiuose puslapiuose ir skyriaus *Lizdų skydelis* 21 puslapyje.

# Kas prijungta?

Užregistravus prie televizoriaus prijungtą įrangą, ją galima įjungti "Beo4" nuotolinio valdymo pulteliu.

- > Paspaudę TV jjunkite televizorių.
- > Paspaudę MENU iškvieskite meniu TV SETUP.
- > Paspaude paryškinkite CONNECTIONS.
- > Paspaudę GO iškvieskite meniu CONNECTIONS.
- > Paspaudę ▲ arba pereikite į kitus lizdus: AV1, AV2 ir AV3.
- Paspaudę GO užregistruokite prijungtą gaminį paryškintame lizde.
- > Paspauskite ▲ arba ▼ norėdami pereiti į skirtingus nustatymus.
- > Paspaudę ◀ arba ➡ užregistruokite viską, ką prijungėte prie paryškinto lizdo.
- > Paspaudus GO, nustatymai bus išsaugoti ir galėsite pasirinkti kitą AV lizdą.
- > Baigę nustatymą paspauskite STOP ir pereikite ankstesnius meniu arba paspauskite EXIT ir taip išeikite iš visų meniu.

|           | AV1      |  |
|-----------|----------|--|
| SOURCE    | V. MEM   |  |
| IR SOCKET | NONE     |  |
| HDMI      | NO       |  |
|           |          |  |
|           |          |  |
|           |          |  |
|           |          |  |
|           |          |  |
|           | solact @ |  |
|           | select o |  |

Prie televizoriaus prijungę papildomą vaizdo įrangą, turite sistemai "pasakyti", kas buvo prijungta.

#### CONNECTIONS meniu...

AV 1

V.MEM... jei prijungėte "Bang & Olufsen" arba bet kurį kitą vaizdo įrašymo įrenginį. DVD... jei prijungėte DVD grotuvą. STB (DTV)... jei prijungėte skaitmenini priedėlį.

užregistruotą kaip DTV.

STB (V.AUX)... jei prijungėte skaitmeninį

priedėlį, užregistruotą kaip V.AUX.

DECODER... jei prijungėte dekoderį. V.AUX... jei prijungėte bet kokį papildomos

įrangos tipą.

NONE... jei neprijungėte jokios įrangos.

IR SOCKET... jei įrangą, prijungtą prie lizdo, valdo IR, pasirinkite, prie kurio lizdo prijungtas IR valdiklis: C1 ar C2.

HDMI... jei šaltinis, prijungtas prie šio AV lizdo, prijungtas ir prie HDMI lizdo, pasirinkite YES, jei ne – pasirinkite NO.

#### AV 2

- V.MEM... jei prijungėte "Bang & Olufsen" arba bet kurį kitą vaizdo įrašymo įrenginį. DVD... jei prijungėte DVD grotuva.
- STB (DTV)... jei prijungėte skaitmeninį priedėlį, užregistruota kaip DTV.

STB (V.AUX)... jei prijungėte skaitmeninį priedėlį, užregistruotą kaip V.AUX. DECODER... jei prijungėte dekoderį.

V.AUX... jei prijungėte bet kokį papildomos įrangos tipą.

NONE... jei neprijungėte jokios įrangos.

IR SOCKET... jei įrangą, prijungtą prie lizdo, valdo IR, pasirinkite, prie kurio lizdo prijungtas IR valdiklis: C1 ar C2.

HDMI... jei šaltinis, prijungtas prie šio AV lizdo, prijungtas ir prie HDMI lizdo, pasirinkite YES, jei ne – pasirinkite NO.

YPbPr ... nurodo, ar įranga prijungta prie televizoriaus per YPbPr lizdus. Pasirinktys yra YES ir NO.

AV 3

PC... jei prijungėte kompiuterį.

DVD... jei prijungėte DVD grotuvą. STB (DTV)... jei prijungėte skaitmeninį priedėlį,

užregistruotą kaip DTV.

STB (V.AUX)... jei prijungėte skaitmeninį

priedėlį, užregistruotą kaip V.AUX.

NONE... jei neprijungėte jokios įrangos.

IR SOCKET... jei įrangą, prijungtą prie lizdo, valdo IR, pasirinkite, prie kurio lizdo prijungtas IR valdiklis: C1 ar C2.

- HDMI... jei šaltinis, prijungtas prie šio AV lizdo, prijungtas ir prie HDMI lizdo, pasirinkite YES, jei ne – pasirinkite NO.
- VGA ... nurodo, ar įranga (didelės raiškos vaizdo šaltinis ar kompiuteris) prijungta prie televizoriaus per VGA lizdą. Pasirinktys yra YES ir NO.

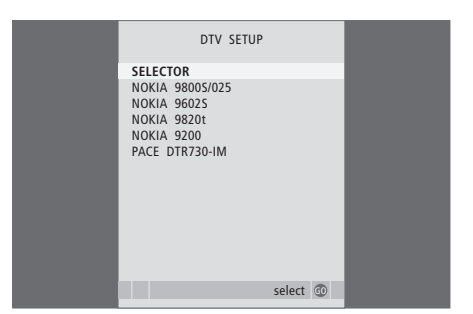

Jei prijungėte skaitmeninį priedėlį, meniu CONNECTIONS pasirinkę STB, ekrano meniu pamatysite raginimą pasirinkti savo skaitmeninį priedėlį.

Jei šaltinis prijungtas prie HDMI lizdo, bus paveiktos kai kurios vaizdo funkcijos:

- Nepasirodys "Set-top Box Controller" meniu;
- Negalėsite įrašinėti iš didelės raiškos prietaiso, nebent didelės raiškos prietaisas turėtų ir standartinės raiškos (SD) signalą.

# Išplėstinis valdymas

Šiame skyriuje aprašoma, kaip valdyti prijungtą skaitmeninį priedėlį, televizorių naudoti kaip kompiuterio monitorių ir valdyti televizorių nustačius "Option 4".

# Kaip nustatyti kanalus ir pasirinkimus, 5

Čia aprašoma, kaip pirmą kartą nustatyti televizorių ir kanalus. Šiame skyriuje taip pat aprašoma, kaip nustatyti vaizdo ir garso parametrus.

# Kaip pastatyti televizorių, sujungti lizdus ir jungtis, 17

Čia aprašoma, kaip pastatyti televizorių ir kur yra įvairūs prijungimo lizdai. Čia aprašoma, kaip prie televizoriaus prijungti dekoderį, skaitmeninį priedėlį arba vaizdo įrašymo įrenginį ir kaip užregistruoti papildomą įrangą.

## Išplėstinis valdymas, 29

- Kaip valdyti skaitmeninį priedėlį, 30
- Kaip naudoti televizorių lyg kompiuterio monitorių, 32
- Du televizoriai tame pačiame kambaryje, 33

Kaip "Beo4"pritaikyti savo poreikiams, 34

Rodyklė, 36

# Kaip valdyti skaitmeninį priedėlį

Televizoriuje integruotas "Set-top Box Controller".

"Set-top Box Controller" veikia kaip sąsaja tarp jūsų turimo skaitmeninio priedėlio ir "Beo4" nuotolinio valdymo pultelio. Kai yra prijungtas skaitmeninis priedėlis, "Beo4" nuotolinio valdymo pulteliu galima valdyti skaitmeninio priedėlio kanalus ir funkcijas.

Kai kurios funkcijos "Beo4" galimos iš karto įjungus skaitmeninį priedėlį. Papildomos funkcijos galimos "Set-top Box Controller" meniu, kurį iškviečiate ekrane.

## "Set-top Box Controller" meniu

Kai kurių jūsų skaitmeninio priedėlio nuotolinio valdymo pultelio mygtukų atitikmenų "Beo4" pultelyje iš karto nebus. Kokie "Beo4" pultelio mygtukai valdo konkrečias skaitmeninio priedėlio funkcijas, galima išsiaiškinti ekrane iškvietus "Set-top Box Controller" meniu.

| Paspaudę įjunkite skaitmeninį<br>oriedėlį                                  | DTV   |
|----------------------------------------------------------------------------|-------|
| Paspaudę iškvieskite "Set-top Box<br>Controller" meniu                     | MENU  |
| Paspauskite skaičiaus mygtuką,<br>kuris suaktyvins norimą funkciją<br>arba | 1 – 9 |
| ii                                                                         |       |

...įjunkite funkciją paspausdami kurį nors iš spalvotų mygtukų

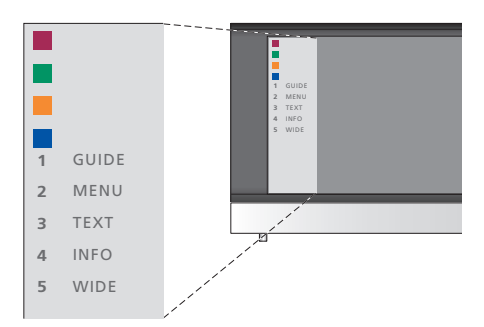

"Set-top Box Controller" meniu pavyzdys – kairėje rodomi "Beo4" pultelio mygtukai, o dešinėje – skaitmeninio priedėlio mygtukai.

PASTABA! Jūsų skaitmeninis priedėlis meniu CONNECTIONS gali būti užregistruotas kaip DTV arba V.AUX. Tai nurodo, kuris mygtukas suaktyvina skaitmeninį priedėlį: DTV ar V.AUX.

# Universalus "Beo4" veikimas

Jei žinote, kokie "Beo4" pultelio mygtukai suaktyvina konkrečias funkcijas, galima šias funkcijas įjungti ir neiškvietus "Set-top Box Controller" meniu.

| Kai skaitmeninis priedėlis yra<br>suaktyvintas                                                                                                    |              |
|----------------------------------------------------------------------------------------------------|--------------|
| Paspauskite GO ir po to skaičiaus<br>mygtuką, įjungiantį reikiamą<br>funkciją                                                                          | GO<br>1 – 9  |
| Įjunkite funkciją paspausdami<br>kurį nors iš spalvotų mygtukų                                                                                         |              |
| Paspauskite GO ir ▲ arba ▼, jei<br>norite judėti aukštyn arba žemyn<br>ir taip ieškoti kanalų                                                          | GO<br>▲<br>▼ |
| Paspaudus ir laikant paspaustą<br>GO, ekrane, atsižvelgiant į<br>skaitmeninį priedėlio modelį,<br>parodomas programų sąrašas<br>arba "Now/Next" juosta | GO           |

# Kaip naudoti skaitmeninio priedėlio meniu

ļjungę savo skaitmeninį priedėlį, galite "Beo4" pulteliu valdyti skaitmeninio priedėlio meniu, pvz., "Program Guide".

| Kai rodomas skaitmeninio                                                                                                    |            |
|----------------------------------------------------------------------------------------------------|------------|
| Perkelia žymeklį aukštyn ir žemyn                                                                                                    | ▲<br>▼     |
| Perkelia žymeklį kairėn arba<br>dešinėn                                                                                                    | ₩ ₩        |
| Pasirenka ir suaktyvina funkciją                                                                                                    | GO<br>GO   |
| Paspaudę GO ir tada <b>≪</b> arba ➡,<br>pereikite į kitą meniu puslapį<br>arba atidarykite kanalų sąrašą                                        | GO<br>◀ ₽> |
| lšeina iš meniu arba grįžta į prieš<br>tai buvusį meniu*                                                                                        | STOP       |
| lšeina iš meniu, įeina arba išeina<br>iš skirtingų režimų, pvz., radijo.                                                                        | EXIT       |
| Naudokite spalvotus mygtukus,<br>kaip nurodyta jūsų skaitmeninio<br>priedėlio meniu                                                             |            |
| *Atsižvelgiant į jūsų turimą<br>skaitmeninį priedėlį, norint grįžti<br>į ankstesnį meniu, vietoj STOP gali<br>reikėti du kartus paspausti EXIT. |            |
| Kai vaizdo šaltinis yra pasirinktas<br>kaip skaitmeninis priedėlis, norint<br>iškviesti pagrindinį televizoriaus<br>meniu MENU mygtuką reikia   |            |

paspausti du kartus.

# Kaip naudoti televizorių lyg kompiuterio monitorių

Jei televizorių prie monitoriaus prijungėte, kaip aprašyta 26 puslapyje, galite jį naudoti kaip monitorių.

SVARBU! Jei prie televizoriaus norite prijungti kompiuterį ir televizorių naudoti kaip monitorių, patikrinkite, ar televizorius, kompiuteris ir visa prie kompiuterio prijungta įranga prieš kartu sujungiant televizorių ir kompiuterį buvo išjungta iš elektros tinklo.

Naudojant kompiuteris turi būti jungiamas į įžemintą elektros lizdą, kaip nurodyta kompiuterio instrukcijoje.

## Į ekraną iškviesti kompiuterio vaizdą

Norėdami televizoriaus ekrane matyti kompiuterio vaizdą, turite jį iškviesti "Beo4" pulteliu.

Norėdami iškviesti kompiuterio vaizdą... Paspauskite kelis kartus, kol kompiuterio ženklas (PC)\* pasirodys "Beo4" ekrane

Paspauskite norėdami iškviesti **GO** vaizdą

Dabar galite atidaryti kompiuterį kaip esate įpratę.

\*Kad "Beo4" pultelyje būtų rodomas kompiuteris, ši funkcija turi būti įtraukta į "Beo4" funkcijų sąrašą. Daugiau informacijos pateikta skyriuje "Kaip "Beo4" pultelį pritaikyti savo poreikiams", 32 puslapyje. Televizorius palaiko šias ekrano skyras: 60 Hz; 640 × 480, 800 × 600, 848 × 480, 1024 × 576, 1024 × 768, 1280 × 720, 1360 × 768.

PC

# Du televizoriai tame pačiame kambaryje

Jei savo "BeoVision 8" pastatėte kambaryje, kur jau yra "Bang & Olufsen" televizorius, o "Beo4" komandas gauna abu televizoriai, turite pakeisti "BeoVision 8" pasirinkčių nustatymus. Taip išvengsite abiejų televizorių aktyvinimo vienu metu.

## Vienas nuotolinio valdymo pultelis abiems televizoriams

Jei norite, kad televizorius veiktų tinkamai, svarbu, kad būtų nustatyta tinkama televizoriaus pasirinktis:

#### Norėdami nustatyti televizoriaus "Option 4" …

- > Laikydami nuspaustą "Beo4" mygtuką, paspauskite LIST.
- > Atleiskite abu mygtukus.
- > Kelis kartus paspaudę LIST "Beo4" ekrane suraskite OPTION? ir paspauskite GO.
- > Kelis kartus paspaudę LIST "Beo4" ekrane suraskite V.OPT ir paspauskite 4.

#### Kaip valdyti televizorių nustačius "Option 4"...

Paprastai šaltinį, pvz., televizorių, galite suaktyvinti paspausdami atitinkamą "Beo4" šaltinio mygtuką. Tačiau nustatę televizoriaus "Option 4", turite atlikti šiuos veiksmus:

> Paspausti LIST kelis kartus tol, kol ekrane pasirodys užrašas LINK\*.

> Paspausti šaltinio mygtuką, pvz., TV.

\*Kad "Beo4" pultelyje būtų rodoma LINK, šios funkcijos turi būti įtrauktos į "Beo4" funkcijų sąrašą. Daugiau informacijos pateikta skyriuje "Kaip "Beo4" pultelį pritaikyti savo poreikiams", 32 puslapyje.

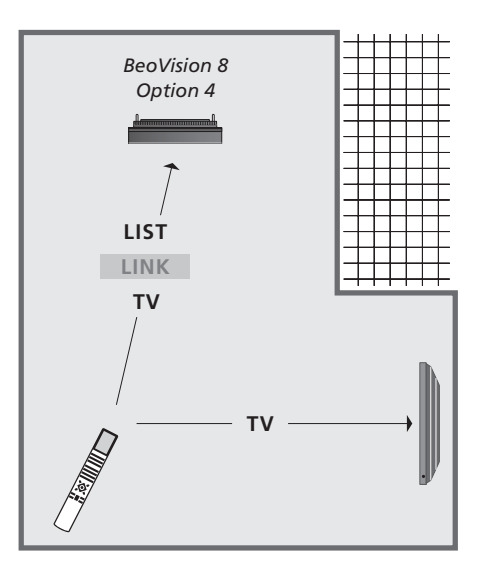

Norėdami televizoriuje, kuriame nustatėte "Option 4", naudoti teletekstą, "Beo4" turite nustatyti VIDEO 3, tačiau tai riboja "Beo4" funkcijas, kurios gali būti naudojamos su televizoriais, kuriuose nustatytos kitos "Options". Daugiau informacijos pateikta skyriuje "Kaip "Beo4" pultelį pritaikyti savo poreikiams", 34 puslapyje.

# Kaip "Beo4" pultelį pritaikyti savo poreikiams

"Beo4" nuotolinio valdymo pultelio mygtukai leidžia tiesiogiai valdyti daug televizoriaus funkcijų, o per "Beo4" pultelio ekraną galima pasiekti dar daugiau funkcijų.

Kai "Beo4" ekrane rodomas prietaisas (pvz., TV arba RADIO), galima paspausti LIST mygtuką ir iškviesti į ekraną papildomas funkcijas, padedančias valdyti tą prietaisą taip, tarsi atsirastų papildomi mygtukai. Galite įjungti ir papildomą prie televizoriaus prijungtą įrangą.

Galima naują "Beo4" pultelį pritaikyti savo televizoriui ir pakeisti tvarką, kuria šios funkcijos rodomos, iškvietus jų sąrašą į pultelio ekraną.

Atkreipkite dėmesį, kad "Beo4" pultelyje yra visų papildomų "Bang & Olufsen" garso ir vaizdo funkcijų sąrašas, bet jas iškvietus į "Beo4" pultelio ekraną, veiks tik televizoriaus palaikomos funkcijos.

## Kaip programuoti "Beo4" pultelį

"Beo4" pultelis skirtas naudoti su iš gamyklos gautu "BeoVision 8". Tačiau jei nusipirkote naują "Beo4" pultelį, šią funkciją galite nustatyti ir savo televizoriui.

| Paspauskite ir palaikykite<br>budėjimo režimo mygtuką                                                                   | •               |
|----------------------------------------------------------------------------------------------------|-----------------|
| Paspauskite, kad įjungtumėte<br>"Beo4" programavimo režimą                                                              | LIST            |
| Atleiskite abu mygtukus. Ekrane<br>pasirodo ADD?                                                                        | ADD?            |
| Kelis kartus paspauskite, kol<br>"Beo4" ekrane pasirodys<br>CONFIG?                                                     | LIST<br>CONFIG? |
| Paspauskite, kad galėtumėte<br>pasirinkti prietaiso tipą                                                                | GO              |
| Kelis kartus paspauskite, kol<br>"Beo4" ekrane pasirodys VIDEO?                                                         | LIST<br>VIDEO?  |
| Paspauskite, kad įjungtumėte<br>"Beo4" vaizdo prietaiso<br>nustatymą                                                    | GO              |
| Kelis kartus paspauskite, kol<br>"Beo4*" ekrane pasirodys VIDEO 2                                                       | LIST<br>VIDEO 2 |
| Paspauskite, kad nustatymas<br>būtų išsaugotas                                                                          | GO              |
| Parodoma STORED – tai reiškia,<br>kad nustatymas išsaugotas.<br>"Beo4" programavimo režimas<br>išjungiamas automatiškai | STORED          |

\*Jei nustatėte televizoriaus "Option 4", pasirinkite VIDEO 3.

## Kaip įtraukti papildomą "mygtuką"

Į "Beo4" sąrašą įtraukus naują funkciją, ją bus galima iškviesti kaip papildomą "Beo4" ekrano "mygtuką".

|   | Paspauskite ir laikykite budėjimo<br>režimo mygtuką                                                                     | •      |
|---|----------------------------------------------------------------------------------------------------|--------|
| , | Paspauskite, kad įjungtumėte<br>,Beo4" programavimo režimą                                                              | LIST   |
| ŝ | Atleiskite abu mygtukus. Ekrane<br>pasirodo ADD?                                                                        | ADD?   |
| ŝ | Paspauskite, kad būtų parodyti<br>galimi įtraukti "mygtukai".<br>Ekrane parodomas pirmasis<br>mirksintis "mygtukas"     | GO     |
|   | Paspauskite, kad peržiūrėtumėte<br>papildomų "mygtukų" sąrašą                                                           | ▲<br>▼ |
|   | Paspauskite, kad rodomas<br>,mygtukas" būtų įtrauktas jam<br>skirtoje vietoje kaip pirmasis<br>sąrašo "mygtukas", arba… | GO     |
| 1 | paspauskite, kad "mygtukas"<br>būtų įtrauktas į konkrečią sąrašo<br>vietą                                               | 1 – 9  |
|   | Parodoma ADDED – tai nurodo,                                                                                            | ADDED  |
| , | kad "mygtukas" įtrauktas į sąrašą.<br>"Beo4" programavimo režimas<br>išjungiamas automatiškai                           |        |

## Kaip perkelti papildomus "mygtukus"

Galima pakeisti tvarką, kuria, paspaudus LIST mygtuką, rodomi papildomi "mygtukai".

| Paspauskite ir palaikykite<br>budėjimo režimo mygtuką                                                      | •             |
|----------------------------------------------------------------------------------------------------|---------------|
| Paspauskite, kad įjungtumėte<br>"Beo4" programavimo režimą                                                 | LIST          |
| Atleiskite abu mygtukus. Ekrane<br>pasirodo ADD?                                                           | ADD?          |
| Kelis kartus paspauskite, kol<br>"Beo4" ekrane pasirodys MOVE?                                             | LIST<br>MOVE? |
| Paspauskite, kad būtų parodytas<br>papildomų "mygtukų" sąrašas.<br>Ekrane parodomas pirmasis<br>"mygtukas" | GO            |
| Paspauskite, kad peržiūrėtumėte<br>papildomų "mygtukų" sąrašą                                              | ▲<br>▼        |
| Paspauskite, kad rodomas<br>"mygtukas" būtų perkeltas į<br>pirmąją sąrašo vietą, arba…                     | GO            |
| paspauskite, kad "mygtukas"<br>būtų perkeltas į konkrečią sąrašo<br>vietą                                  | 1 – 9         |
| Parodoma MOVED – tai nurodo,                                                                               | MOVED         |

kad "mygtukas" jau perkeltas. "Beo4" programavimo režimas išjungiamas automatiškai

# Kaip pašalinti papildomą "mygtuką"

Galima pašalinti bet kuri iš papildomu "mygtukų", rodomų paspaudus LIST. Paspauskite ir palaikykite budėjimo režimo mygtuka Paspauskite, kad jiungtumete LIST "Beo4" programavimo režima Atleiskite abu mygtukus. Ekrane ADD? pasirodo ADD? Kelis kartus paspauskite, kol LIST "Beo4" ekrane pasirodys REMOVE? REMOVE? Paspauskite, kad būtu parodytas GO papildomų "mygtukų" sarašas. Ekrane parodomas pirmasis "mygtukas" Paspauskite, kad peržiūrėtumėte papildomų "mygtukų" sąrašą Paspauskite, kad ekrane GO rodomas "mygtukas" būtų pašalintas Parodoma REMOVED – tai REMOVED nurodo, kad "mygtukas" jau pašalintas. "Beo4" programavimo režimas išjungiamas automatiškai

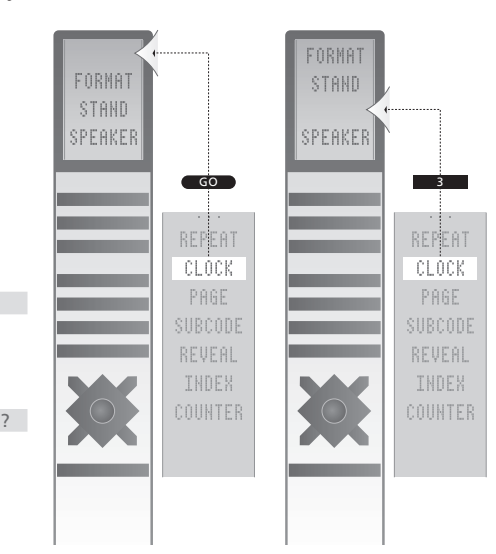

Papildomo "Beo4" "mygtuko" įtraukimas į sąrašo pradžią arba į konkrečią sąrašo vietą.

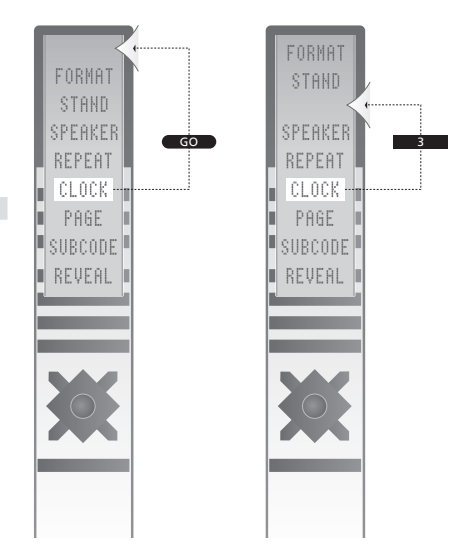

Papildomo "mygtuko" perkėlimas į sąrašo pradžią arba į konkrečią sąrašo vietą.

# Rodyklė

#### Ausinės

Kaip prijungti ausines, 20

#### "Beo4" nuotolinio valdymo pultelis

Jūsų televizoriaus ir "Beo4" pristatymas. vadovas, 4 p. Kaip "Beo4" pulteli pritaikyti savo poreikiams, 34 Kaip jtraukti "mygtuką" j "Beo4" pultelio saraša. 34 Kaip išvalyti "Beo 4" pulteli, vadovas, 12 p. Kaip naudoti "Beo4" pultelj, vadovas, 4 p. Kaip pakeisti "Beo4" pultelio elementus, vadovas, 12 p. Kaip pakeisti "Beo4" pultelio elementus, vadovas, 12 p. Kaip perkelti "myqtuka" iš "Beo4" pultelio sarašo. 35 Kaip perkelti papildomus "mygtukus", 35 Kaip perprogramuoti "Beo4", 34

#### Dekoderis

Kaip prijungti dekoderį, 23

#### Ekranai ir meniu

Ekrano meniu, 4 Rodoma informacija ir meniu, vadovas, 5 p.

#### Formatas

Kaip pakeisti vaizdo formatą, vadovas, 9 p.

#### Garsas

Kaip pakeisti garso tipą ir garsą, vadovas, 8 p.
Kaip pasirinkti garsiakalbius arba pakeisti jų balansą, vadovas, 9 p.
Kaip reguliuoti arba išjungti garsą, vadovas, 8 p.
Kaip reguliuoti garsą, žemus ir aukštus dažnius, 15

## Garsiakalbiai

Garso reguliavimas, 14 Kaip pasirinkti garsiakalbius arba pakeisti jų balansą, vadovas, 9 p. Kaip prijungti garsiakalbius, 21

#### Jungtys

Antenos ir maitinimo jungtys, 19 Ausinės, 20 Dekoderis, 23 Garsiakalbiai, 21 Kaip užregistruoti papildomą vaizdo įrangą, 26 Lizdai, skirti laikinosioms jungtims, 20 Lizdų skydelis, 21 Skaitmeninis priedėlis, 24 Vaizdo įrašymo įrenginys, 25

#### Kalba

Kaip pakeisti garso tipą ir kalbą, *vadovas, 8 p.* Kaip pasirinkti meniu kalbą, *16* Nustatymas pirmą kartą – kaip pasirinkti meniu kalbą, *6* 

#### Kamera

Kaip iš vaizdo kameros perrašyti į vaizdajuostę, 20 Kaip prijungti kamerą, 20

#### Kompiuterio monitorius

Kaip prijungti kompiuterį, 22 Kaip reguliuoti vaizdą, 14 Kaip į ekraną iškviesti kompiuterio vaizdą, 32

#### Kontaktai

Kreipkitės į "Bang & Olufsen", vadovas, 14 p.

#### Laikymo vieta

Kaip nustatyti televizorių, 18

#### Lizdų skydelis

Kamera ir ausinių lizdai, 20 Lizdų skydelis, 21

#### **Nustatymas**

Automatinis nustatymas – kaip pirmą kartą nustatyti televizorių, 6 Kaip ištrinti nustatytus kanalus, 8 Kaip nustatyti iš naujo naudojant automatinį nustatymą, 12 Kaip pavadinti nustatytus kanalus, 9 Kaip perkelti nustatytus kanalus, 8 Kaip reguliuoti nustatytus kanalus, 10 Kaip įtraukti naujų kanalų, 13

#### Nustatymas pirmą kartą

Kaip nustatyti pirmą kartą, 6

#### Priežiūra

Ekrano vaizdas, vadovas, 12 p. Kaip elgtis su televizoriumi, 18 Kaip pakeisti "Beo4" pultelio elementus, vadovas, 12 p. Televizoriaus priežiūra, vadovas, 12 p.

#### Skaitmeninis priedėlis

Kaip naudoti skaitmeninio priedėlio meniu, 31 Kaip prijungti skaitmeninį priedėlį, 24 Kaip skaitmeninį priedėlį naudoti susietoje patalpoje, 31 "Set-Top Box Controller" meniu, 30 Universalus "Beo4" veikimas, 31

## Subtitrai

Teleteksto subtitrai, vadovas, 11 p.

#### Teletekstas

Kaip išsaugoti mėgstamiausius teleteksto puslapius, vadovas, 11 p.
Kasdienis MEMO puslapių naudojimas, vadovas, 11 p.
Pagrindinės teleteksto funkcijos, vadovas, 10 p.

#### Televizoriaus kanalai

Automatinis nustatymas – kaip pirmą kartą nustatyti televizorių, 6 Kaip iškviesti TV kanalų sąrašą, vadovas, 6 p. Kaip ištrinti nustatytus kanalus, 8 Kaip nustatyti iš naujo naudojant automatinį nustatymą, 12 Kaip pasirinkti TV kanalą, vadovas, 6 p. Kaip pavadinti nustatytus kanalus, 9 Kaip perkelti nustatytus kanalus, 8 Kaip redaguoti nustatytus kanalus, 8 Kaip reguliuoti nustatytus kanalus, 10 Kaip jtraukti naujų kanalų, 13

#### Vaizdas

Kaip iš ekrano pašalinti vaizdą, 14 Kaip pakeisti vaizdo formatą, vadovas, 9 p. Kaip reguliuoti ryškumą, spalvą arba kontrastą, 14

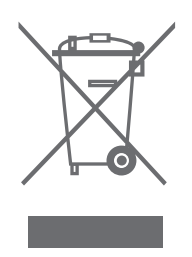

#### Elektros ir elektroninės irangos atliekos (EEIA) – aplinkosauga

Europos parlamentas ir Europos Sajungos taryba išleido elektros ir elektroninės irangos direktyvą. Šios direktyvos tikslas – elektros ir elektroninės jrangos prevencija bei antrinio panaudojimo ir perdirbimo skatinimas. Tokiu būdu direktyva sieja gamintojus, platintojus ir vartotojus.

EEIA direktyva reikalauja, kad ir gamintojai, ir galutiniai vartotojai atsikratytų elektros ir elektroninės įrangos, nedarydami žalos gamtai, ir kad ši iranga ir jos atliekos būtu perdirbami arba naudojami žaliavai ir energijai. Elektros ir elektroninė iranga ir jos detalės negali būti išmetamos kartu su buitinėmis šiukšlėmis; elektros ir elektroninė įranga ir jos detalės turi būti surinktos ir išmestos atskirai.

Gaminiai ir įranga, kuriuos galima perdirbti ir panaudoti dar karta, pažymėti šiuo ženklu.

ČE Šis gaminys atitinka EEB direktyvose 89/336 ir 73/23 nurodytas sąlygas.

Jei atiduodate savo elektros ir elektronine iranga specialioms surinkimo tarnyboms savo šalvie, jūs saugote gamta, žmoniu sveikata ir prisidedate prie apdairaus ir protingo gamtinių išteklių naudojimo. Elektros ir elektroninės irangos ir jos atlieku surinkimas saugo gamta nuo užteršimo pavojingomis medžiagomis, kurių pasitaiko elektros ir elektroniniuose gaminiuose ir irangoje.

"Bang & Olufsen" salonas jums patars, kaip jūsų šalvie tinkamai atsikratyti daiktu.

Maži produktai ne visada pažvmimi ženklais: tokiu atveju, ženklas yra naudojimo instrukcijose, garantijos sertifikate ir ant pakuotės.

Techniniai duomenys, savybės ir funkcijos gali būti keičiami be įspėjimo.

www.bang-olufsen.com